# 간단 매뉴얼

# 명인메디텍 온라인몰

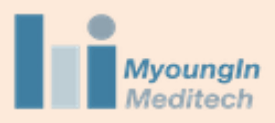

# 1.회원가입

[l] <u>www.mimt.co.kr</u> 사이트에 접속합니다.

[2] 우측 상단에 회원가입을 누릅니다.

intoc

(주)명인메디텍

HOME

기업소개

Your Sources For Cutting -Edge Technology

온라인몰

Myoungin Meditech

공지사항

상품소개

1원가입

Q

로그우

고객센터

명인메디텍은 창의적 생각으로 동물건강과 행복에 공헌

1.회원가입

#### [3] 항목들에 체크를 하고 회원가입을 누릅니다.

| 회원가입 |                                                                                                    |                                                         |   |
|------|----------------------------------------------------------------------------------------------------|---------------------------------------------------------|---|
|      | □ <b>전체동의</b><br>전자금융서비스 이용약관과 개인정!<br>능합니다.                                                                                                    | 코 수집 및 이용에 동의를 하셔야 회원가입이 기                              | ŀ |
|      | □ 이용약관 <mark>[필수]</mark><br>□ 개인정보 수집 및 이용 <mark>[필수]</mark>                                                                                    | 약관보기<br>약관보기                                            | > |
|      | <ul> <li>□ 할인쿠폰, 특가상품 이벤트 정보 수신</li> <li>□ 이메일 수신 □ SMS 수신</li> <li>할인쿠폰, 특가상품 이벤트 정보를 특<br/>(단, 거래정보-결제/교환/환불 등과<br/>부와관계없이 발송됩니다.)</li> </ul> | <b>[선택]</b><br>받아보실 수 있습니다.<br>관련된 내용은 거래안전을 위하여 수신동의 여 |   |
|      | 취소                                                                                                    | 회원가입                                                    |   |

#### [5] 승인대기 상태에서 승인완료 상태로 바뀌면 회원가입이 완료되고, 상품 주문이 가능합니다.

| 회원가입        |                                       | * 필수 입력 항목 |   | 사업자정                        | 보                                                           |
|-------------|---------------------------------------|------------|---|-----------------------------|-------------------------------------------------------------|
|             |                                       |            |   | *상호                         | *상호                                                         |
| *0[0]=      | ★아이디 띄어쓰기 없이 영/숫자 6·20자 중복확인          |            |   | *사업자번호                      | *사업자번호                                                      |
| ~비밀번호       | ≭비밀번호 8-16자의 영문 대소문자, 숫자 조합           |            |   | ∗대표자명                       | *대표가영                                                       |
| ∝비밀번호<br>확인 | *비밀번호 확인                              |            |   | 언터                          | Ofeji                                                       |
| *0 를        | ≭0 름                                  |            |   |                             | 2-1<br>2-1                                                  |
| *이메일        | *이메일 중복확인                             |            |   | 5 <b>-</b>                  |                                                             |
|             | 아이디/비밀번호 분실 시 이메일로 전송되므로 정확하게 입력해주세요. |            | 4 | *사업자등록<br>중                 | 파일 선택 전택된 파일 없음                                             |
| ◆휴대폰        | *휴대폰번호 '없이 숫자만 입력하세요. 중복확인            |            |   |                             | 회원가입 전 사업자등록증을 업로드 해주세요. 업로드를 하지<br>않으실 경우 회원가입이 진행되지 않습니다. |
| 전화번호        | 전화번호                                  |            | - |                             |                                                             |
|             | 우편번호 검색 우편번호                          |            | - | <b>구가정모</b><br>가입경로         |                                                             |
| 주소          | 주太                                    |            |   | ○ 지인추<br>○ 기타( <sup>;</sup> | 천 ○ 포털검색 ○ 블로그 ○ SNS ○ 우편DM<br>직첩입력)                        |
|             |                                       |            |   |                             |                                                             |
| 세부 주소       | 세부 구소                                 |            | [ |                             | 취소 회원가인                                                     |

[4] 필수입력항목들을 작성하고 회원가입을 누릅니다.

1.회원가입

[I] <u>www.mimt.co.kr</u> 사이트에 접속합니다.

[2] 우측 상단에 로그인을 누르고 아이디와 비밀번호를 입력합니다.

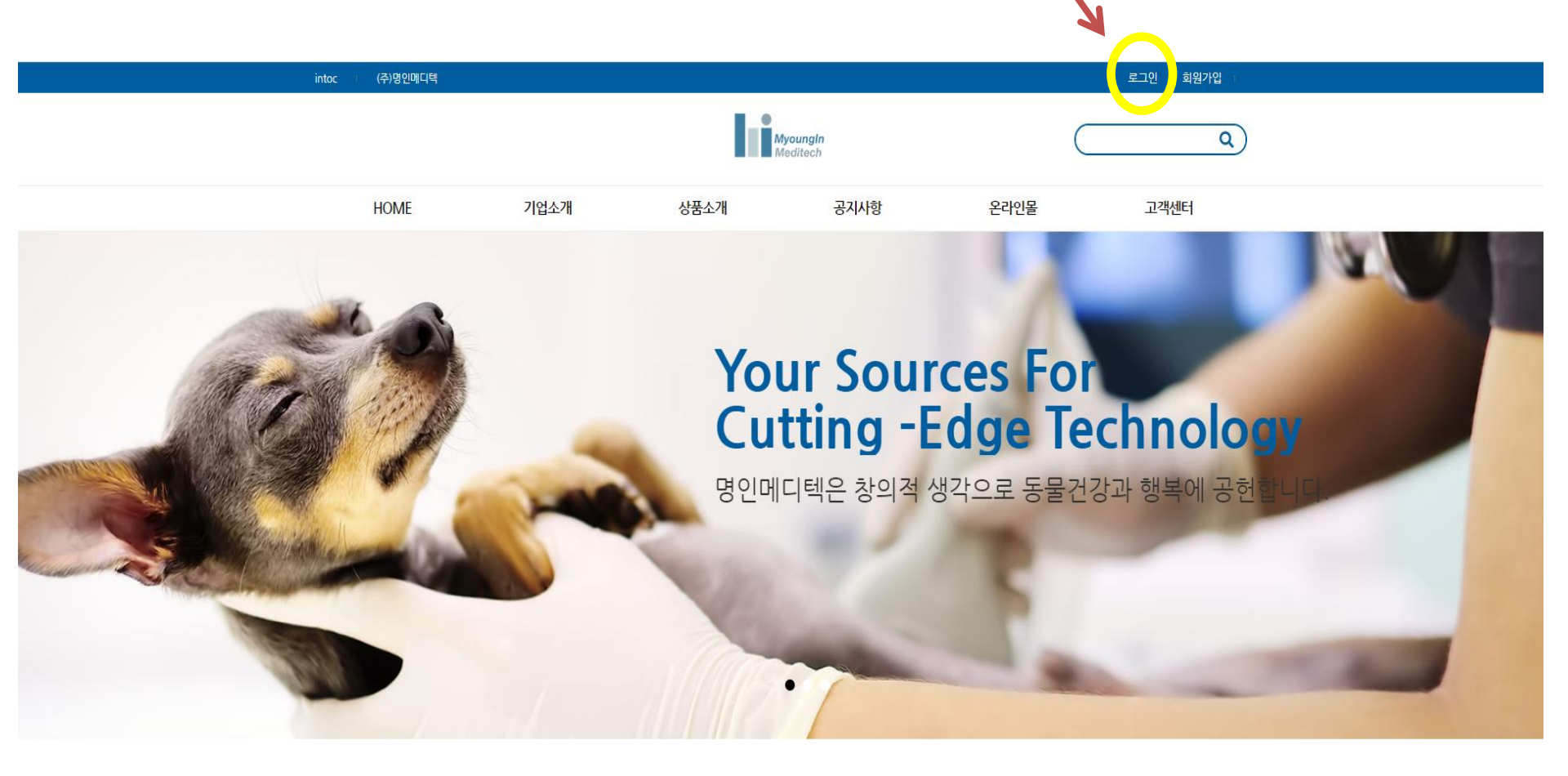

### [3] 로그인 후에 온라인 몰을 누르고 원하는 상품을 선택합니다.

|      |      | Myou               | ungin<br>itech |                | ٩    |  |  |
|------|------|--------------------|----------------|----------------|------|--|--|
| HOME | 기업소개 | 상품소개               | 공지사항           | 온라인물           | 고객센터 |  |  |
|      | 인사말  | 동물용초음파(Ultrasound) | 공지사항           | 전체상품           | 문의하기 |  |  |
|      | 오시는길 | 동물용내시경(Endoscope)  | 자료실            | 혈청화학분석기(PT10V) |      |  |  |
|      |      | 디지털엑스레이(Digital X- |                | 면역분석장비(Vcheck) |      |  |  |
|      |      | 프라즈마면규기(Plasma     |                | 혈구분석기(CBC)     |      |  |  |
|      |      | Sterilizer)        |                | 플라즈마멸균기(Plasma |      |  |  |
|      |      | 지속적신대체요법(CRRT)     |                | Stermzery      |      |  |  |
|      |      | 기타장비(Others)       |                | 넥칼라            |      |  |  |
|      |      |                    |                | 기타장비           |      |  |  |

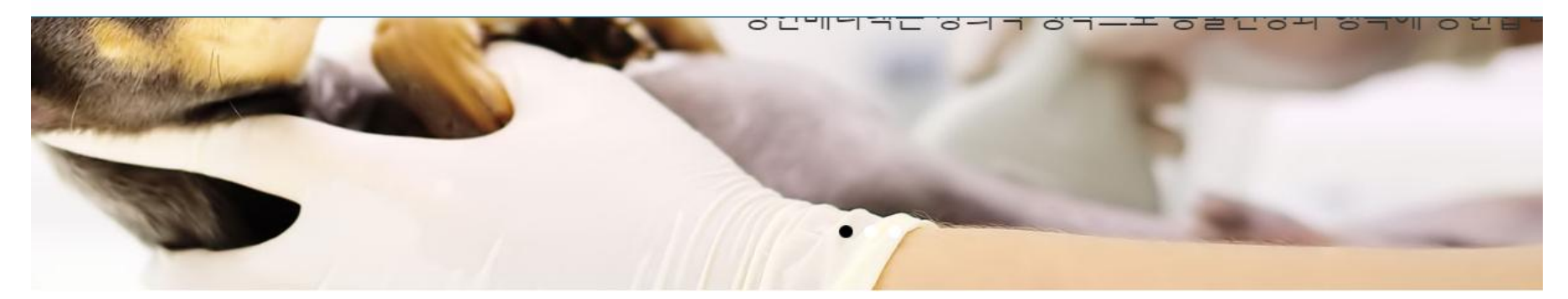

#### [4] 원하는 상품을 선택 후 구매하기를 누릅니다.

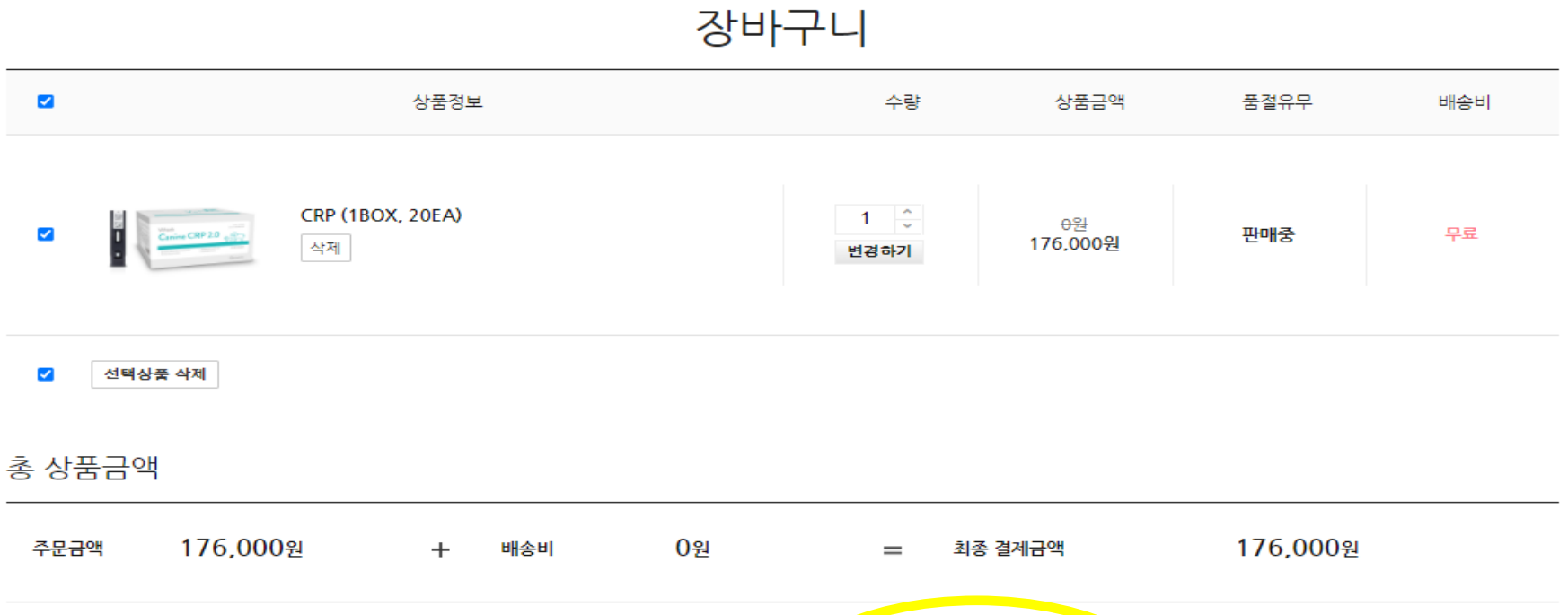

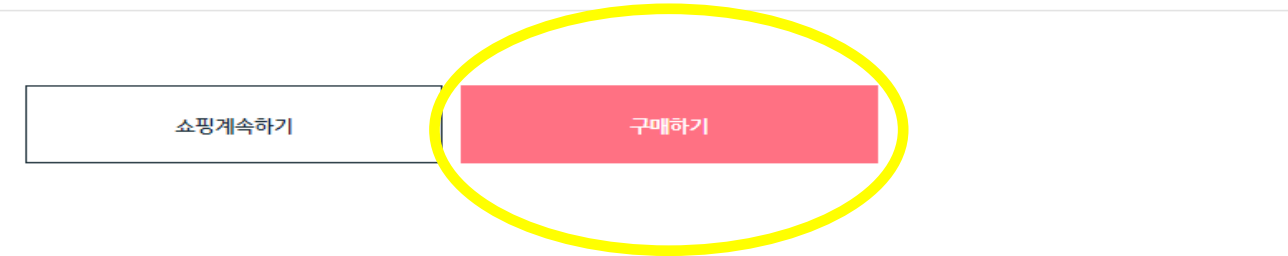

### [5] 주문자 정보 및 배송지 정보를 입력합니다.

#### 주문자 정보

| 주문자성함 | 명인메디텍  |
|-------|--------|
| 전화번호  |        |
| 휴대전화  |        |
| 주소    | 주소찾기   |
|       | 도로명 주소 |
|       | 나머지 주소 |

#### 배송지 정보

| 배송지 선택 | 기본 배송지 최근 배송지 나의 배송지 🗋 전화번호, 휴대전화, 주소를 회원정보에 반영합니다 |
|--------|----------------------------------------------------|
| 받는사람   |                                                    |
| 전확번호   |                                                    |
| 휴대전화   |                                                    |
| 주소     | 주소찾기                                               |
|        | 도로명 주소                                             |
|        | 나머지 주소                                             |
|        | 지번주소                                               |
|        |                                                    |
| 배송메모   | 배송요청사항 직접 입력                                       |

[6] 결제하기를 누르고, 카드 결제를 진행하면 주문이 완료됩니다.

결제수단 선택

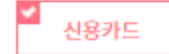

#### 총 상품금액

| 주문금액 | <b>176,000</b> 원 | + | 배송비        | <b>0</b> 원 | _      | 할인금액              | <b>0</b> 원 | = | 최종 결제금액 | <b>176,000</b> 원 |
|------|------------------|---|------------|------------|--------|-------------------|------------|---|---------|------------------|
|      |                  |   |            |            |        | 포인트               | 0          |   |         |                  |
|      |                  |   | 🗌 구매하실 상품의 | 결제정보통      | 를 확인하였 | 렸으며, 구매진행에 동의합니다. |            |   |         |                  |
|      |                  |   |            |            |        |                   |            |   |         |                  |
| 결제하기 |                  |   |            |            |        |                   |            |   |         |                  |
|      |                  |   |            |            |        |                   |            |   |         |                  |